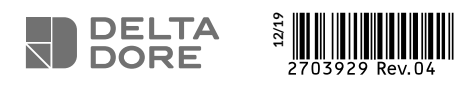

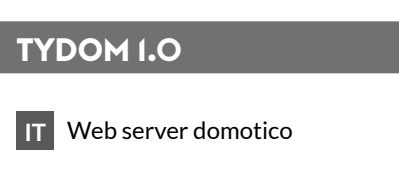

www.deltadore.com

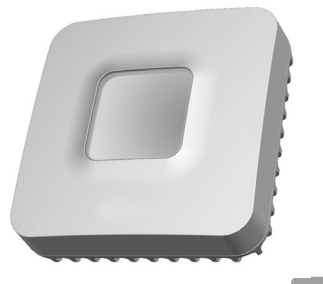

X3D

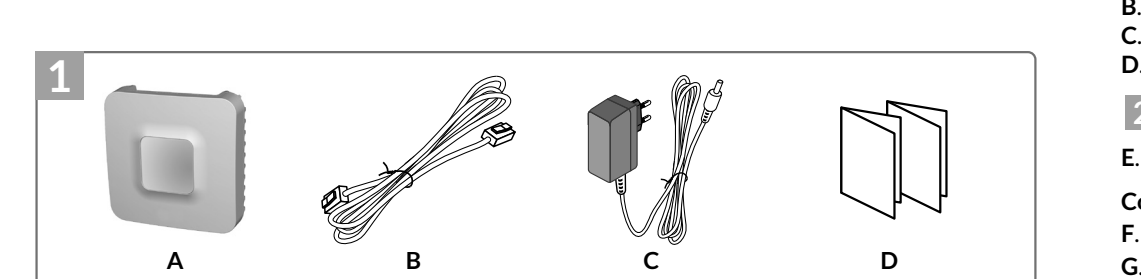

La qualità della connessione del vostro prodotto può essere alterata in seguito a varie modifiche dell'architettura IP sul quale funziona.

di parametri intervenuti sui dispositivi del vostro operatore o su ogni altro dispositivo multimediale

Android<sup>™</sup> e Google play sono marchi depositati di Google Inc. IOS<sup>™</sup> è un marchio depositato di Cisco Systems Inc. WiFi è un marchio depositato di Wireless Ethernet Compatibility Alliance.

A causa dell'evoluzione costante delle normative e del materiale, le caratteristiche indicate nel testo e le immagini contenute nel presente documento sono da ritenersi vincolanti solo dopo una conferma da

Tali modifiche possono essere, in modo non limitativo, una sostituzione di hardware, un aggiornamento di software, o un'impostazione

come tablet, smartphone, ecc."

parte dei nostri servizi.

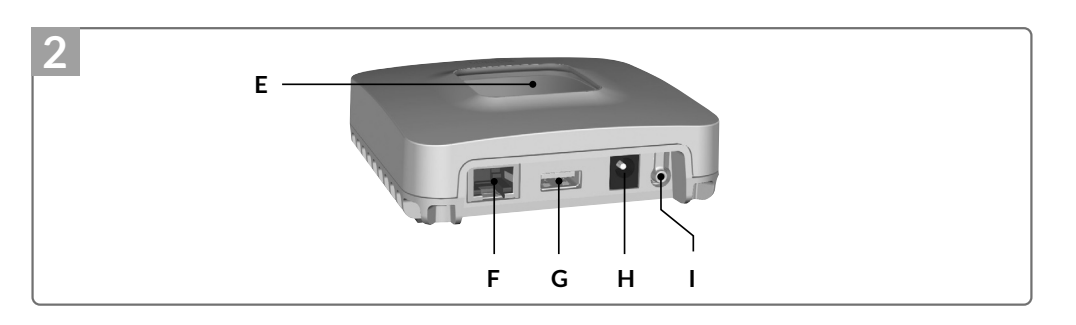

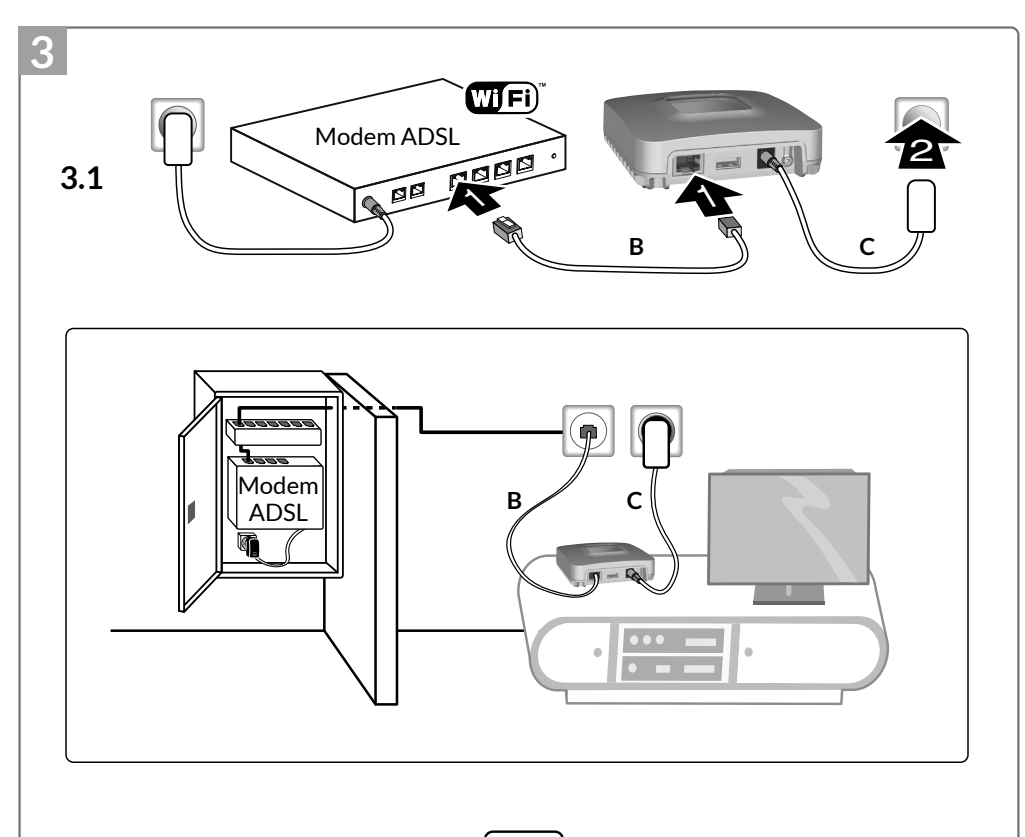

| Alimentazione mediante adattato<br>Ktec - Modello : KSAS0050500100VED o LEI<br>Valori elettrici AC : 100-240V~ 50/60 Hz, 0<br>Solo questi adattatori devono essere utilizza |         | Alimentazione mediante adattatore di rete<br>Ktec - Modello : KSAS0050500100VED o LEI : MU05BS050100-C5<br>Valori elettrici AC : 100-240V~ 50/60 Hz, 0,18A - DC : 5V <del></del> 1A<br>Solo questi adattatori devono essere utilizzati dal TYDOM 1.0. |
|----------------------------------------------------------------------------------------------------|---------|----------------------------------------------------------------------------------------------------|
|                                                                                                    | ட் / ON | Consumo in standby : 0,58W - Consumo : 0,7W Max.                                                                                                    |
|                                                                                                    |         | -20°C / +70°C                                                                                                    |
|                                                                                                    | l       | -10°C / +40°C                                                                                                    |
|                                                                                                    | IP      | IP 30                                                                                                    |
|                                                                                                    |         | 100 x 100 x 30 mm                                                                                                    |

# 1 Contenuto

- A. TYDOM 1.0
- Web server domotico per applicazione DELTA DORE TYDOM smartphone e tablet. B. Cavo Ethernet.

CE

- C. Alimentazione di rete.
- D. Manuale di installazione / Informazioni importanti sul prodotto.

# 2 Descrizione

E. Spia di visualizzazione dello stato del sistema.

## Connessioni:

- F. Presa Ethernet
- **G**. Non utilizzata
- H. Presa adattatore di rete.

Tasto: I. Tasto di configurazione / informazioni.

# 3 Installazione

- $3.1\,{\rm Collegate}$  il vostro TYDOM 1.0 in base alla vostra installazione,
  - rigorosamente osservando il seguente ordine:
  - 1 : Collegare il cavo Ethernet (**B**). 2 : Collegare l'alimentazione di rete (**C**).

3.2 Scaricate l'applicazione TYDOM.

- 1. In base al vostro apparecchio: Collegatevi a Google play o App Store
- 2. Cercate e scaricate l'applicazione gratuita "TYDOM"
- 3. Attivate la connessione WIFI del vostro smartphone o del vostro tablet. e connettetevi alla stessa rete locale del vostro TYDOM 1.0.

3.3 Configurate l'applicazione TYDOM.

Ê Prendete nota degli ultimi 6 caratteri dell'indirizzo MAC del vostro TYDOM 1.0. Ë Aprite l'applicazione TYDOM e lasciatevi guidare..

# 4 Informazioni e assistenza

| Spia                     | Stato del sistema                                           |  |
|--------------------------|-------------------------------------------------------------|--|
| Lampeggiamento verde     | Sistema accessibile in locale e a distanza, utente connesso |  |
| Verde fisso              | Sistema accessibile in locale e a distanza                  |  |
| Lampeggiamento arancione | Sistema accessibile in locale, utente connesso              |  |
| Arancione fisso          | Sistema accessibile in locale                               |  |
| Rosso fisso              | Nessun indirizzo IP attribuito                              |  |

## **Funzione diagnosi**

Premete brevemente il tasto (visualizzazione della spia per 10 secondi)

| Giallo lampeggiante                                                              | IP fisso OK                                               |
|----------------------------------------------------------------------------------|-----------------------------------------------------------|
| Blu lampeggiante                                                                 | DHCP OK                                                   |
| Blu lampeggiante (3x)                                                            | DHCP in corso Verificate l'attivazione del DHCP sul modem |
| Rosso lampeggiante Nessuna connessione di rete Verificate il collegamento Ethern |                                                           |

### Funzioni avanzate

Riepilogo delle funzioni accessibili usando il tasto.

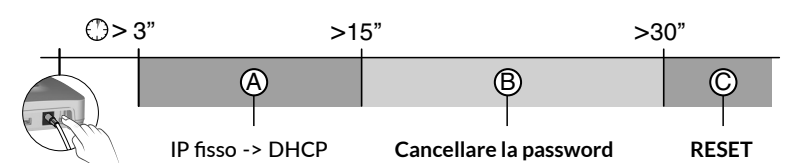

3.2

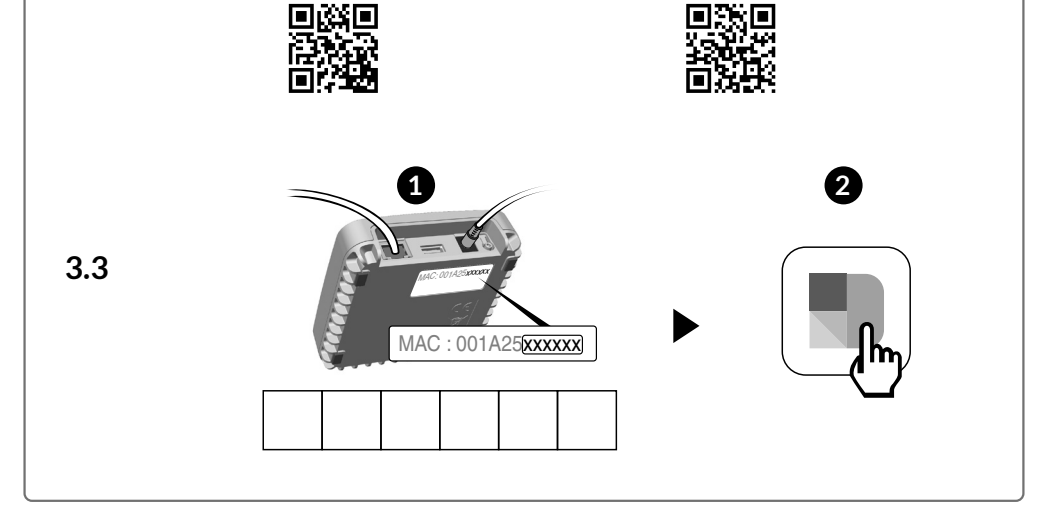

App Store

Google<sup>-</sup>play

| A                            | IP fisso -> DHCP<br>Premete almeno per 3 secondi il tasto |                                        |
|------------------------------|-----------------------------------------------------------|----------------------------------------|
|                              | Spia                                                      | Azione                                 |
| Magenta lampeggiante (lento) |                                                           | Rilasciate il tasto (entro 15 secondi) |

| B                             | B Cancellare la password<br>Premete almeno per 15 secondi il tasto |                                        |
|-------------------------------|--------------------------------------------------------------------|----------------------------------------|
|                               | Spia                                                               | Azione                                 |
| Magenta lampeggiante (rapido) |                                                                    | Rilasciate il tasto (entro 30 secondi) |

| C  | C RESET<br>Premete almeno per 30 secondi il tasto |                                                                                                    |
|----|---------------------------------------------------|----------------------------------------------------------------------------------------------------|
| Si | tato del sistema                                  | Rilasciate il tasto<br>→ Utilizzo DHCP<br>→ Cancellazione password<br>→ Cancellazione delle associazioni |

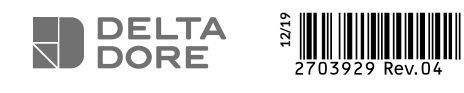

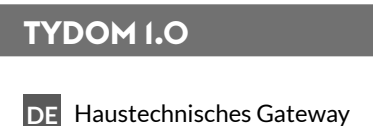

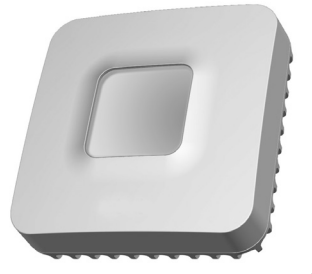

X3D

www.deltadore.com

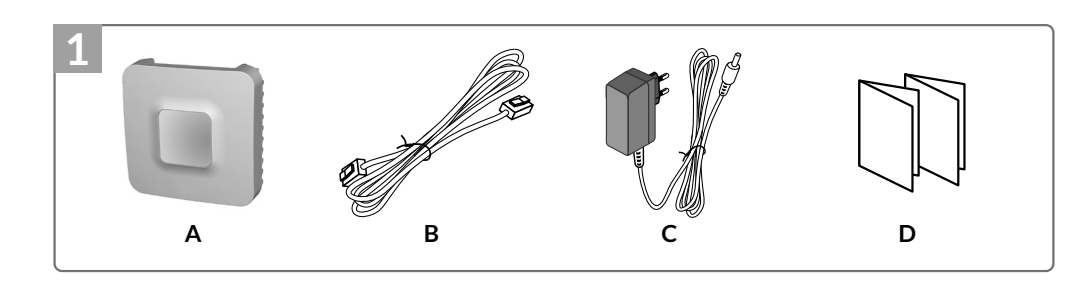

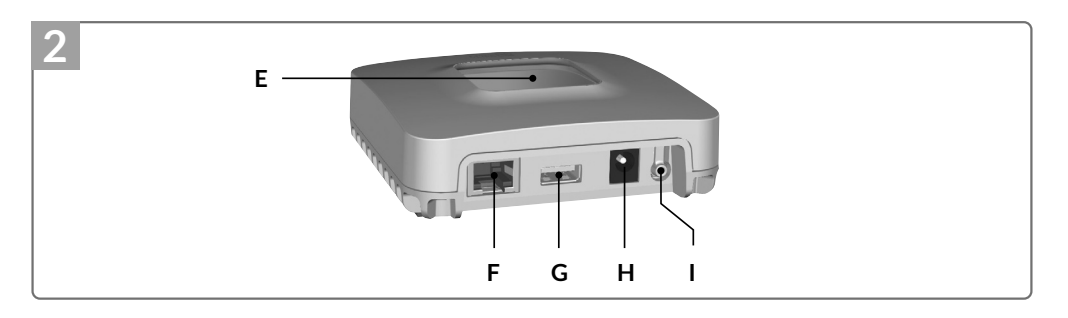

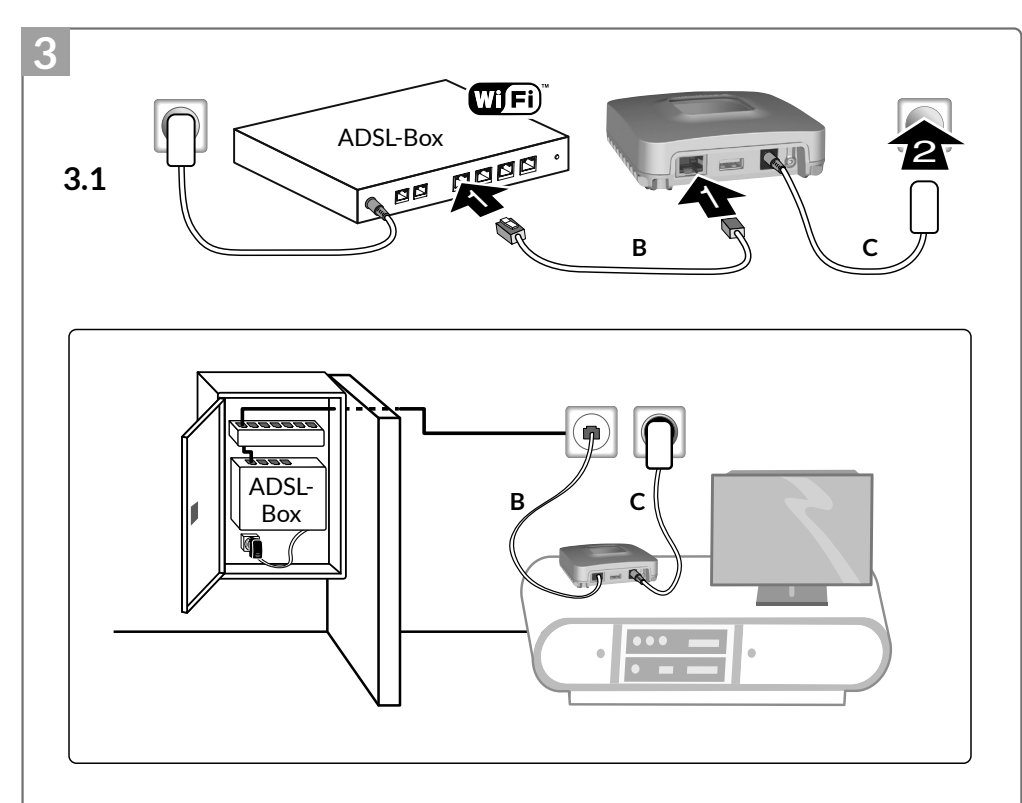

| 3.2 | Google play | Available on the iPhone App Store |
|-----|-------------|-----------------------------------|
|     |             |                                   |

Die Verbindungsqualität Ihres Produktes kann durch unterschiedliche Änderungen an der verwendeten IP-Architektur beeinträchtigt werden.

Diese Änderungen können sich beispielsweise auf Produktwechsel, Softwareupdates oder Einstellungen beziehen, die wiederum direkt die Geräte Ihres Serviceanbieters oder sonstige Multimedia-Geräte, wie Tablets, Smartphones usw. betreffen.

Android<sup>™</sup> und Google Play sind Warenzeichen der Google Inc. IOS<sup>™</sup> ist ein Warenzeichen der Cisco Systems Inc. WiFi ist ein Warenzeichen der Wireless Ethernet Compatibility Alliance.

Aufgrund der möglichen Weiterentwicklungen von Normen und Produkten sind, die in der vorliegenden Anleitung aufgeführten Angaben und Bilder, nur bei entsprechender Bestätigung von uns verbindlich.

# Spannungsversorgung über einen Netzadapter Ktec - Modell : KSAS0050500100VED oder LEI : MU05BS050100-C5 Elektrische Werte WechselstromAC : 100-240V~ 50/60 Hz, 0,18A - DC : 5V--- 1A Nur diese Adapter sollten vom TYDOM 1.0 verwendet werden. U/ON Verbrauch im Standby-Modus : 0,58W - Verbrauch : 0,7W Max. Image: Constraint of the standby of the standby of the

# 1 Inhalt

## A. TYDOM 1.0

Haustechnisches Gateway für DELTA DORE TYDOM-Anwendungen für Smartphones und Tablets.

- B. Ethernetkabel.
- C. Spannungsversorgung.
- D. Installationsanleitung/Wichtige Produktinformationen.

## 2 Beschreibung

E. Systemzustandsanzeige.

- Verbindungen :
- F. Ethernet-Buchse.
- **G**. Nicht belegt.
- H. Anschluss Netzadapter.

Taste: I. Konfigurations-/Informationstaste.

- 3 Installation
- 3.1 Verbinden Sie Ihr TYDOM 1.0 je nach Installation.
- Beachten Sie unbedingt die folgende Reihenfolge:
- 1: Schließen Sie das Ethernet-Kabel (B) an.
- 2: Schließen Sie die Netzspannung (C) an.
- 3.2 Laden Sie die TYDOM-App herunter.
- 1. Je nach Gerät: Verbinden Sie sich mit dem Google Play Store oder App Store.
- 2. Suchen die kostenlose App "TYDOM" und laden Sie diese herunter.
- 3. Aktivieren Sie die WLAN-Verbindung (WIFI) Ihres Smartphones oder Tablets und verbinden Sie sich mit dem lokalen Netzwerk Ihres TYDOM 1.0.

3.3 Konfigurieren Sie die TYDOM-App.

Ê Notieren Sie die 6 letzten Zeichen der MAC-Adresse Ihres TYDOM 1.0. Ë Öffnen Sie die TYDOM-Appund folgen Sie den Anweisungen.

# 4 Informationen und Pannenhilfe

| Kontrollleuchte                                                           | Systemzustand                                      |  |
|---------------------------------------------------------------------------|----------------------------------------------------|--|
| Blinkt grün System vor Ort und online für eingeloggte Benutzer zugänglich |                                                    |  |
| Leuchtet grün System vor Ort und online zugänglich                        |                                                    |  |
| Blinkt orange                                                             | System vor Ort für eingeloggte Benutzer zugänglich |  |
| Leuchtet orange                                                           | System vor Ort zugänglich                          |  |
| Leuchtet rot                                                              | Keine IP-Adresse zugeordnet                        |  |

### Diagnose

Drücken Sie kurz auf die Taste (Kontrollleuchte leuchtet 10 Sekunden lang auf)

| Blinkt gelb      | Feste IP OK                                                          |
|------------------|----------------------------------------------------------------------|
| Blinkt blau      | DHCP OK                                                              |
| Blinkt blau (3x) | DHCP läuft Stellen Sie sicher, dass DHCP an der Box aktiviert wurde. |
| Blinkt rot       | Keine Netzwerkverbindung Überprüfen Sie die Ethernet-Verbindung      |

### **Erweiterte Funktionen**

Überblick der über die Taste zugänglichen Funktionen.

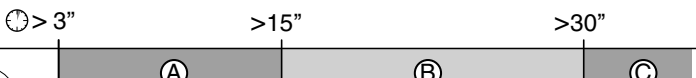

CE

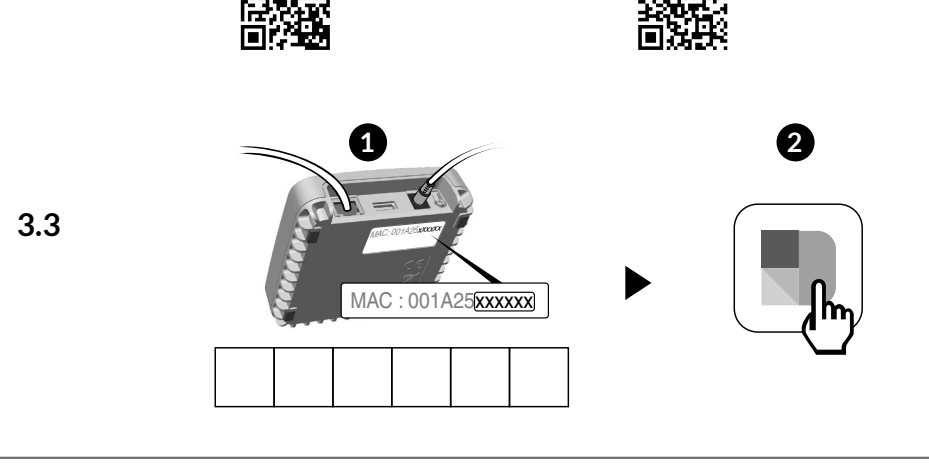

|           | $\varphi$ | Y                | <b>Y</b> |
|-----------|-----------|------------------|----------|
| - Rechard |           |                  |          |
| (A)       |           | Passwort löschon | DECET    |
|           |           | rasswort loschen | REJEI    |

| A | Feste IP -> DHCP<br>Drücken Sie mindestens 3 Sekunden auf die Taste |                                                  |
|---|---------------------------------------------------------------------|--------------------------------------------------|
|   | Kontrollleuchte                                                     | Handlung                                         |
|   | Blinkt purpur (langsam)                                             | Lassen Sie die Taste los (nach max. 15 Sekunden) |

| B | Passwort löschen<br>Drücken Sie mindestens 15 Sekunden auf die Taste |                                                  |
|---|----------------------------------------------------------------------|--------------------------------------------------|
|   | Kontrollleuchte                                                      | Handlung                                         |
|   | Blinkt purpur (schnell)                                              | Lassen Sie die Taste los (nach max. 30 Sekunden) |

| C RESET<br>Drücken Sie mindestens 30 Sekunden auf die Taste |                                                                                                    |
|-------------------------------------------------------------|----------------------------------------------------------------------------------------------------|
| Systemzustand                                               | Lassen Sie die Taste los<br>→ Verwendung DHCP<br>→ Löschen des Passwortes<br>→ Löschen der Zuordnungen |